ソニー株式会社

BVM-HX3110 用 ライセンス BVML-F10 BVML-H10 **BVML-S10** BVML-T10 **BVML-JD10** BVML-SN10 購入から有効化の 手順

> 2024/03/12 ©2024 Sony Corporation

# オプションライセンスで モニター機能を拡張する

有償オプションライセンス「BVML-F10」「BVML-H10」

「BVML-S10」「BVML-T10」「BVML-JD10」「BVML-SN10」を使い、以下の機能を有効にすることができます。 BVML-F10

● Fast Response(高速動画応答)

#### BVML-H10

- Conversion (HDR SDR変換)
- Enhanced Monitor Out(Conversion、User LUTを適用した信号出力が可能)
- BVML-S10
- Enhanced Monitor Out(User LUTを適用した信号出力が 可能)
- BVML-T10
- Enhanced Monitor Out 1) (User LUTを適用した信号出力 が可能)
- BVML-JD10
- JPEG XS Decode (JPEG XSのIPビデオ信号をデコー ド)
- BVML-SN10
- SNMP (SNMPプロトコルによるリモート監視)
- 1) 出力Formatは選択できません。

## オプションライセンスを購入する

オプションライセンスを購入し、以下の手順でInstallation Keyファイルを入手することができます。

**1** 「Administrator」メニューの「License」の「Unique

Device ID」で機器固有ID(Unique Device ID)を確認する。 「Unique Device ID」欄に記載されている12桁の文字列が機 器固有ID(Unique Device ID)です。

2 以下のUpgrade and License Management Suite

(ULMS)ページにアクセスし、Purchase Keyと機器固有ID を入力し、オプションライセンスのInstallation Keyをダウン ロードする。

#### https://ulms.sony.net/portal/purchaseandinstallationproces

S

Installation Keyファイルの入手手順の詳細は上記のページで ご確認ください。

オプションラインセンスを有効化する

**1** USBメモリーの下記フォルダーにInstallation Keyファイル

を保存する。

MSSONY/MONITOR/LICENSE/BVM\_HX3110

#### ご注意

- USBメモリーは、FAT32フォーマットのみ対応しています。
- USBメモリーの上記フォルダーには、Installation Keyフ ァイル以外のファイルは入れないでください。
- Installation Keyファイルの内容は絶対に変更しないでく ださい。

**2** Installation Keyファイルを保存したUSBメモリーを本機の

USB端子に接続する。

- **3** 「Administrator」メニューの「License」を選択する。
- **4** 「Load From USB Memory」を選択する。

有効化できるライセンスがリストとして表示されます。

**5** 内容を確認して「Confirm」を選択する。

ライセンス認証後に本機が再起動します。ライセンスが正し く有効化されたかどうかは、再起動後に

「Administrator」メニューの「License」を選択することで確 認できます。ライセンスが正しく有効化された場合は、 「License」の「Activated Licenses」にライセンス名が追加 されます。

#### ご注意

- 本機の再起動が終わるまではUSBメモリーを抜かないで ください。
- 本機の再起動が終わるまでは、モニターの電源を切らないでください。
- 本機の再起動が終わるまでは、上記手順以外のメニュー 操作など、他の操作を行わないでください。

- 本機の再起動後に、前面インジケータにエラー表示、警告表示がないことを確認してください。
- HDMI EDID異常の場合には、モニターへのHDMIケーブ ルを外して、電源をOFF/ONしてください。

「BVML-H10/F10/JD10/SN10」のトライア

### ルライセンスについて

本機の使用開始時点からOperation Timeが約240H経過するま での間、「BVML-H10/F10/JD10/SN10」のトライアルライ センスが有効になり、機能を試用することができます。

#### ご注意

- トライアルラインセンスが有効な間は、本機の起動時に
  トライアルライセンスが有効であることを示すメッセージが表示されます。トライアルライセンスの有効期限が
  近付くと本機の起動時にメッセージでお知らせします。
  トライアルライセンスは有効期限が来ると、自動的に終了します。継続してご使用になるには期限が切れる前に
  正式ライセンスを購入し、適用してください。
- トライアルライセンス有効時に、下位ライセンスとなる 「BVML-S10」「BVML-T10」が有効となっても、トラ イアル期間中は上位となる「BVML-H10」の挙動が優先 されます。
- 下位ライセンスとなる「BVML-S10」「BVML-T10」では設定できない項目がトライアル期間中に変更され、トライアル期間後に下位ライセンスが有効化された場合、対象の設定が変化することがあります。